# Provisioning a Grandstream WP820 Wi-Fi Phone

Use the following guide to connect a Grandstream WP820 Wi-Fi Phone as a Genic SIP device to your NocTel account.

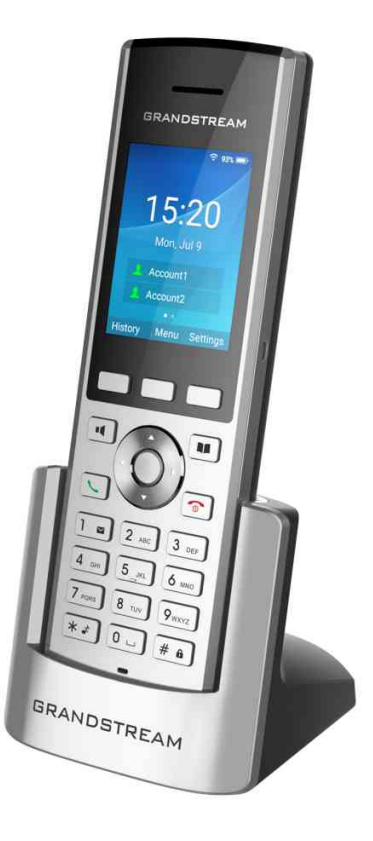

## Connecting the Device to WiFi

- 1. On the handset press Menu and navigate to Settings > Network Setting > Wi-Fi.
- 2. Set Wi-Fi to On and then navigate to Wi-Fi settings and select it. A list of Wi-Fi networks will be displayed.

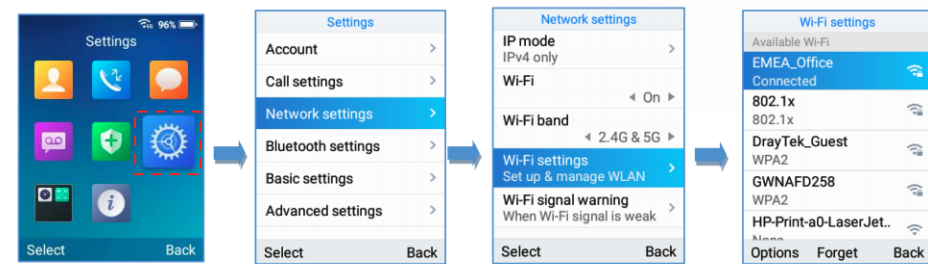

3. Select the desired network and enter the correct password to connect.

## Accessing the Phones Web Interface

1. On the headset press Menu and navigate to Status > Network Status. Note the devices IPv4 Address.

| 2           |   | Status             |      | Network state                 | us   |
|-------------|---|--------------------|------|-------------------------------|------|
| Status      |   |                    |      | IPv4 information              |      |
|             |   | Account status     | 1    | IPv4 address type             |      |
|             |   | Network status     | >    | DHCP                          |      |
|             |   | System info        | >    | IPv4 address<br>192.168.5.101 |      |
| 😐 😝 🔘       | - | Network statistics | >    | Subnet mask<br>255.255.255.0  |      |
|             |   | Battery            | >    | Default router<br>192.168.5.1 |      |
|             |   |                    |      | DNS server 1<br>192 168 5 1   |      |
| Select Back |   |                    | Back |                               | Back |

- 2. Navigate to the phone's IP address in your PC browser.
- 3. Use **admin** for the username and password. The web interface will ask you to set a new password. Follow the instruction and save your password in a secure password manager.

#### Linking the Device to a NocTel Extension

- 1. Create a new Generic SIP extension in your NocTel account.
- 2. Give the extension a name and number by clicking the pencil icon. Click Save when done.
- 3. Locate the "How to Configure your generic SIP Device" section at the bottom of the extension's options page. This info will need to be added to
- the phone's web interface.In the Phone's web interface click Account > Account 1 > General Settings.

| S WP820     |                                              | Apply         | Q DND             | English ~   💽 admin ~ |
|-------------|----------------------------------------------|---------------|-------------------|-----------------------|
| i⊟ Status ~ | Account 1                                    |               |                   |                       |
| 1 Account   | General Settings SIP Settings Codec Settings | Call Settings | Advanced Settings | 5                     |

5. Complete the following fields in the phones web interface with the corresponding data from the NocTel control panel:

| WP820 Web Interface Field   | NocTel Control Panel<br>Data |
|-----------------------------|------------------------------|
| Account Name                | Extension Number             |
| SIP Server                  | SIP Host                     |
| SIP User ID                 | SIP User ID                  |
| SIP Authentication ID       | SIP User ID                  |
| SIP Authentication Password | SIP Password                 |
| Display Name                | Extension Number             |
| Voicemail Access Number     | *38                          |

| Account 1 Account 2                          |        |          |                   |          |
|----------------------------------------------|--------|----------|-------------------|----------|
| General Settings SIP Settings Codec Settings | Call S | Settings | Advanced Settings |          |
| Account Registration                         |        |          |                   |          |
| Account Active                               | 0      | ✓        |                   |          |
| Account Name                                 | 0      | EXT NUM  | IBER              |          |
| SIP Server                                   | 0      | SIP HOS  | Т                 |          |
| Secondary SIP Server                         | 0      |          |                   | 🗵 Delete |
|                                              |        |          |                   | 🖸 Up     |
|                                              |        |          |                   | Down     |
|                                              |        |          |                   | + Add    |
| SIP User ID                                  | 0      | SIP USEF | RID               |          |
| SIP Authentication ID                        | 0      | SIP USEF | R ID              |          |
| SIP Authentication Password                  | 0      | SIP PASS | WORD              | o        |
| Display Name                                 | 0      | EXT NUM  | /IBER             |          |
| Tel URI                                      | 0      | Disable  |                   | ~        |
| Voicemail Access Number                      | 0      | *38      |                   |          |

#### Secondary SIP Server

If your generic SIP extension has a Secondary SIP Host enter that information into the Secondary SIP Server section.

- 6. Click **Save** at the bottom of the web interface.
- 7. Click the Apply button that appears at the top of the web interface.

| S WP820          |                  |              |                | Apply         | Q DND            | English ~ | 👤 admin v |
|------------------|------------------|--------------|----------------|---------------|------------------|-----------|-----------|
|                  | Account 1        | Account 2    |                |               |                  |           |           |
| <u> </u> Account | General Settings | SIP Settings | Codec Settings | Call Settings | Advanced Setting | S         |           |

8. The phone will reboot and reconnect and will display the extension number under the date and time. The extension should now show as online in the Noctel control panel. You can now place calls.

| (j) | Generic SIP Devices |  |
|-----|---------------------|--|
|-----|---------------------|--|

While many SIP devices can be added to your NocTel account using the Generic SIP device extension NocTel can not guarantee that all of the features of the device will function as a generic SIP extension.

#### **Related articles**

• Provisioning and Setup of Grandstream HT801 or HT802 ATA

- Apivio WiFi Phone Setup
- Connecting a Revolabs FLX UC 1000
- Provisioning a Grandstream WP820 Wi-Fi Phone
- Adding Unsupported SIP Devices